## AB2 – Aufnahmen mit dem iPad anfertigen

## Aufnahmen direkt in Pages anlegen

Du kannst über das +-Symbol und den Menüpunkt "Audio aufnehmen" direkt aus Pages heraus

Audioaufnahmen machen. Beim ersten Mal wird das iPad dich fragen, ob Pages auf das Mikrofon zugreifen darf – dem solltest du zustimmen. Ein Klick auf das Mikrofon am unteren Bildschirmrand startet die Aufnahme, ein weiterer Klick stoppt sie.

Wenn die Aufnahme fertig ist, kann sie über den Menüpunkt "Bearbeiten" beschnitten werden. Ziehe einfach die Linien am Anfang und am Ende der Aufnahme

nach links oder rechts, um den Ausschnitt festzulegen, den Du in Dein Tagebuch einfügen möchtest. Wenn Du mit der Aufnahme zufrieden bist, klicke oben rechts auf "Einfügen". Ein Lautsprechersymbol auf der Seite repräsentiert Deine Aufnahme, durch Klicken auf das Symbol kannst Du die Aufnahme abspielen.

## Aufnahmen mit Sprachmemos erstellen

Du kannst auch die App *Sprachmemos* benutzen, um Audioaufnahmen zu erstellen. So kannst Du z.B. Deine Aufnahmen erst in Sprachmemos sammeln

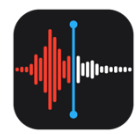

und dann später in einem weiteren Arbeitsschritt in Dein Tagebuch einfügen. Nachdem Sprachmemos gestartet ist findest Du unten links einen roten

Aufnahmeknopf – drücke ihn und die Aufnahme startet sofort. Drücke auf den Pausenknopf, um die Aufnahme anzuhalten und auf "Fertig", wenn die Aufnahme

abgeschlossen ist. Praktisch ist, dass Sprachmemos die Aufnahmen nach Deinem Aufenthaltsort benennt – so weißt Du später für den Tagebucheintrag immer genau, wann und wo Du die Aufnahme gemacht hast,

## Sprachmemos in Pages integrieren

Aufnahmen aus Sprachmemos können per Drag'n'Drop von der einen in die andere App

gezogen werden. Öffne dazu *Pages* und *Sprachmemos* im *SplitView* und ziehe die Aufnahmen aus *Sprachmemos* an die benötigte Stelle in *Pages*.

Falls Du nicht genau weißt, wie Du SplitView verwendest findest Du hier eine Anleitung:

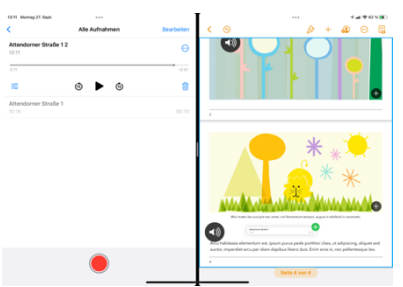

00:09,62

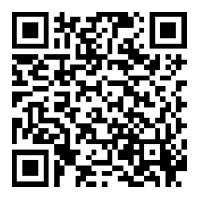

https://kuuurz.de/dragdrop

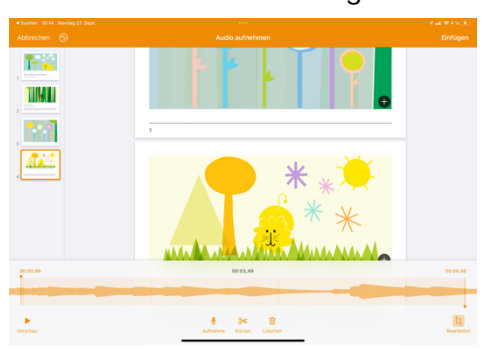